#### รายละเอียดวิธีการใช้งานระบบการให้บริการ E-Service

๑. เปิดเว็บไซต์องค์การบริหารส่วนตำบลโนนหมากมุ่น <u>http://www.nonmakmun.go.th</u> (ดังในรูปภาพ)

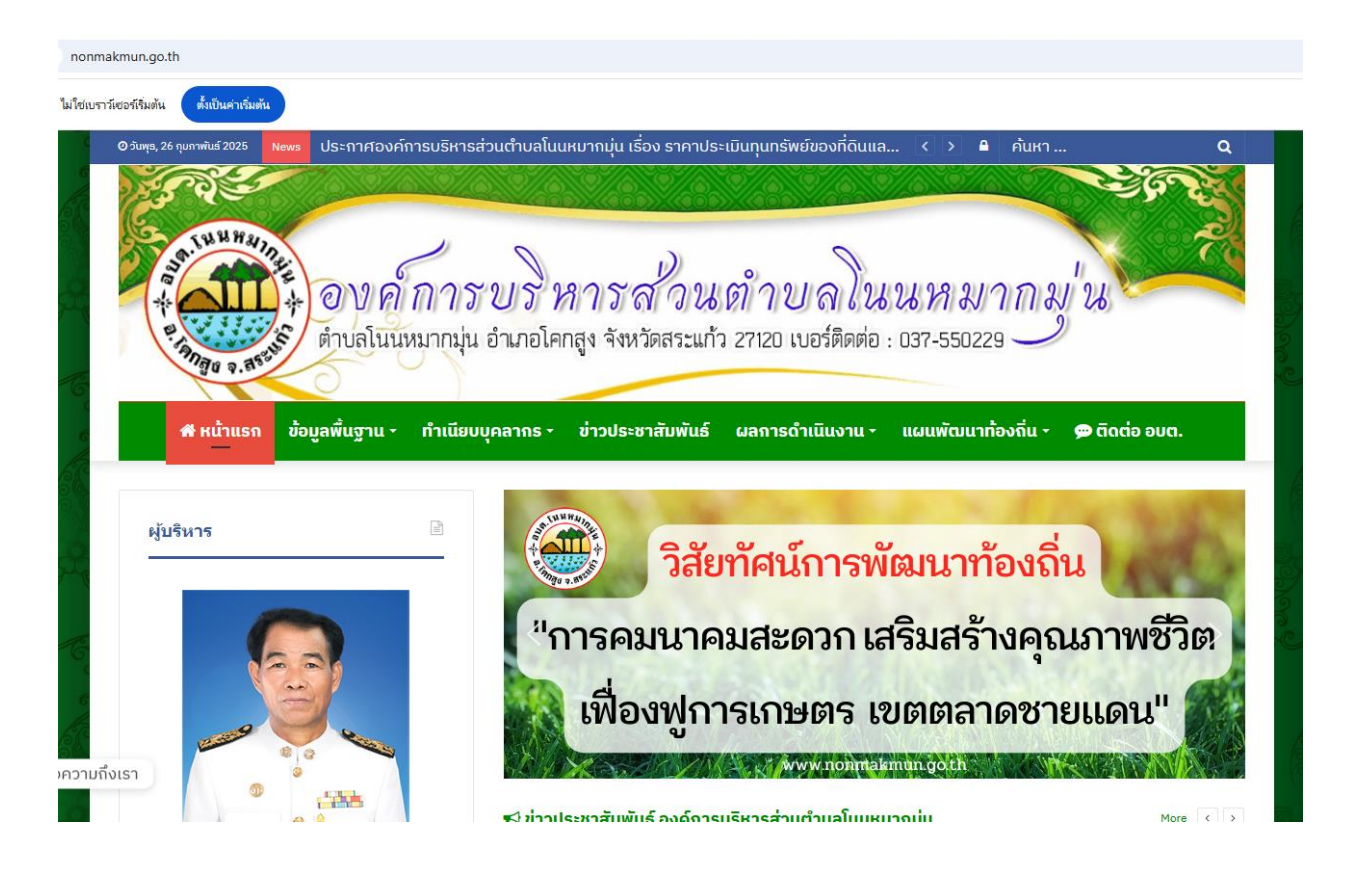

๒. เลือกหัวข้อแบนเนอร์ด้านซ้ายมือ โดยเลื่อนลงมาด้านล่าง ชื่อแบนเนอร์ว่า "E-Services บริการออนไลน์" (ดังในรูปภาพ)

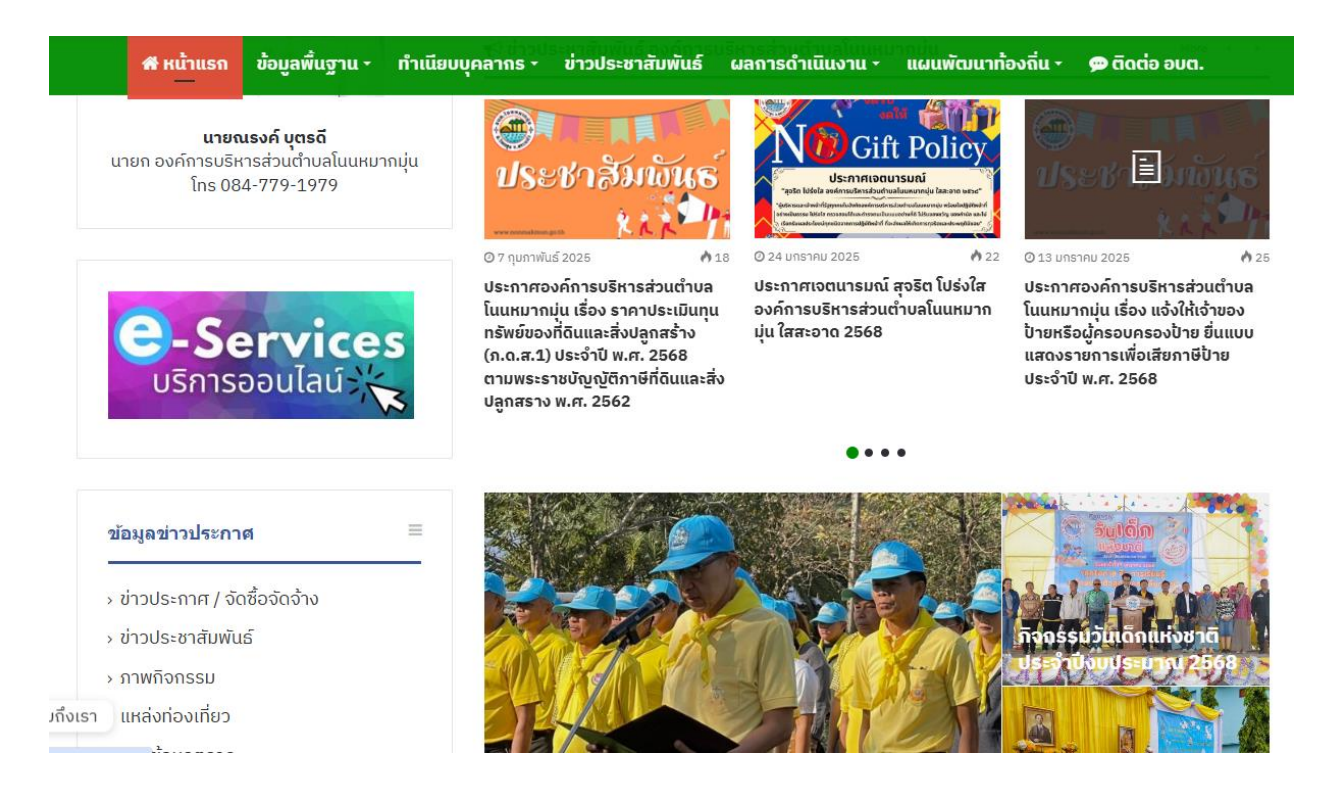

๒. เลือก ระบบสาธารณูปโภคที่วงสีแดงไว้ (ดังในรูปภาพ)

๓. เลือกเรื่องที่จะรับบริการที่วงสีแดงไว้ (ดังในรูปภาพ)

- ๑. แบบขอสนับสนุนน้ำอุปโภค บริโภค
- ๒. แบบคำขอแจ้งปรับปรุงซ่อมแซมระบบไฟฟ้าสาธารณะ
- ๓. ช่องทางการร้องทุกข์สำหรับคนพิการ

จากนั้นให้ดำเนินการกรอกรายละเอียดข้อมูลต่างๆ ให้ครบถ้วนในแบบฟอร์มที่กำหนด

| e-Services<br>ບริการออนไลน์                                               | <pre>     Home / e-Service     e-Service </pre>                                                                                                    |
|---------------------------------------------------------------------------|----------------------------------------------------------------------------------------------------|
| <b>ข่าวประกาศ</b><br>> ข่าวประกาศ / จัดซื้อจัดจ้าง<br>> ข่าวประชาสัมพันธ์ | ระบบสาธารณูปโภค<br>องค์การบริหารผู้บันทางบุล<br>โป้งบทหากทุ่บง<br>หมายร่องการ พระบบสาธารณูปโภค<br>มนชายนสายการแล้ง<br>การบโหลดเอกสาร<br>มนชายนคราช |
| > ภาพกิจกรรม<br>> แหล่งท่องเที่ยว                                         | < Share 🛉 Facebook 💆 Twitter 🕄 Skype 🖾 Share via Email 🖨 Print                                                                                     |

### <u>แบบขอสนับสนุนน้ำอุปโภค - บริโภค</u>

# แบบคำขอสนับสนุนน้ำอุปโภค-บริโภค

เป็นช่องทางที่ช่วยอำนวยความสะดวกให้แก่ผู้มาขอรับบริการ โดยผู้ขอรับบริการไม่จำเป็นต้องเดินทาง มาติดต่อด้วยตนเอง ทั้งนี้เมื่อองค์การบริหารส่วนตำบลโนนหมากมุ่นได้รับคำขอและได้รับการอนุมัติ แล้ว พนักงานขับรถบรรทุกน้ำจะจัดส่งน้ำ ณ ที่จัดส่ง โทร 037-247865

| amnach.nadd@gmail.com สลับบัญชี<br>Г🧟 ไม่ใช้ร่วมกัน | Ø |
|-----------------------------------------------------|---|
| * ระบุว่าเป็นศาถามที่จำเป็น                         |   |
|                                                     |   |
| โปรดระบุ ชื่อ - สกุล *                              |   |
| ศำตอบของคุณ                                         |   |
|                                                     |   |
| ที่อยู่ *                                           |   |
| ศำตอบของคณ                                          |   |

-២-

| จำนวน (เที่ยวรถ) *         |              |
|----------------------------|--------------|
| 1                          |              |
| 2                          |              |
| 3                          |              |
| 4                          |              |
|                            |              |
| วันที่ะดวกจัดส่งน้ำ *      |              |
| วันที                      |              |
| วว/ดด/ปปปป □               |              |
|                            |              |
| เวลาที่สะดวกให้จัดส่งน้ำ * |              |
| เวลา                       |              |
| _:                         |              |
|                            |              |
| तंत्र                      | ล้างแบบฟอร์ม |

### <u>แบบขอแจ้งปรับปรุงซ่อมแซมระบบไฟฟ้าสาธารณะ</u>

## คำขอแจ้งปรับปรุงซ่อมแซมระบบไฟฟ้า สาธารณะพื้นที่บริการองค์การบริหารส่วน ตำบลโนนหมากมุ่น อ.โคกสูง จ.สระแก้ว

เป็นช่องทางที่ช่วยอำนวยความสะดวกให้แก่ผู้มาขอรับบริการ โดยผู้ขอรับบริการไม่จำเป็นต้องเดิน ทางมาติดต่อด้วยตนเอง ทั้งนี้เมื่อองค์การบริหารส่วนตำบลโนนหมากมุ่น ได้รับคำขอและได้รับการ อนุมัติแล้ว จะให้เจ้าหน้าที่ผู้เกี่ยวข้อง ดำเนินการช่อมแชมแก้ไขให้สามารถใช้การได้ตามปกติเพื่อ บรรเทาความเดือร้อนให้กับราษฎรภายในหมู่บ้าน

⊘

| amnach.nadd@gmail.com สลับบัญชี |  |
|---------------------------------|--|
|---------------------------------|--|

🌄 ไม่ใช้ร่วมกัน

\* ระบุว่าเป็นศาถามที่จำเป็น

หมู่บ้าน \*

ศำตอบของคุณ

| จุดอื่น ๆ (ระบุ) |              |
|------------------|--------------|
| คำตอบของคุณ      |              |
|                  |              |
| ลงชื่อผู้แจ้ง *  |              |
| คำตอบของคุณ      |              |
|                  |              |
| เบอร์โทรติดต่อ   |              |
| ศำตอบของคุณ      |              |
|                  |              |
| तंง              | ล้างแบบฟอร์ม |

 ๔. เมื่อดำเนินการกรอกรายละเอียดข้อมูลครบถ้วนแล้ว ให้กดคลิกคำว่า "ส่ง" (ดังในรูปภาพ) เพื่อส่งรายละเอียด ข้อมูลให้กับเจ้าหน้าที่เพื่อตอบข้อมูลกลับหรือติดต่อกลับไป และให้บริการต่อไป
 ๔.๑ แบบขอสนับสนุนน้ำอุปโภค - บริโภค

| จำนวน (เที่ยวรถ) *         |              |
|----------------------------|--------------|
| 1                          |              |
| 2                          |              |
| 3                          |              |
| 4                          |              |
|                            |              |
| วันที่ะดวกจัดส่งน้ำ *      |              |
| วันที่                     |              |
| วว/ดด/ปปปป ⊟ื              |              |
|                            |              |
| เวลาที่สะดวกให้จัดส่งน้ำ * |              |
| เวลา                       |              |
| _:                         |              |
| $\frown$                   |              |
| ส่ง                        | ล้างแบบฟอร์ม |
|                            |              |

-b-

๔.๒ แบบขอแจ้งปรับปรุงซ่อมแซมระบบไฟฟ้าสาธารณะ

| จุดอื่น ๆ (ระบุ) |              |
|------------------|--------------|
| ศำตอบของคุณ      |              |
|                  |              |
| ลงชื่อผู้แจ้ง *  |              |
| ศำตอบของคุณ      |              |
|                  |              |
| เบอร์โทรติดต่อ   |              |
| ศำตอบของคุณ      |              |
| đu               | ล้างแบบฟอร์ม |
|                  |              |